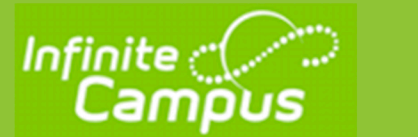

# **FREE/REDUCED MEAL BENEFITS** Steps to Complete Online Application

# Log into your PARENT PORTAL on INFINITE CAMPUS

| Campus         |                     |   |               |
|----------------|---------------------|---|---------------|
| Message Center | More                |   |               |
| Today          |                     |   |               |
| Calendar       | Demographics        | > | Click on      |
| Attendance     | Important Dates     | > | MORE          |
| Schedule       | Meal Benefits       | > | then          |
| Fees           | Online Registration | > | MEAL BENEFITS |
| Documents      |                     |   |               |
| More           |                     |   |               |
|                |                     |   |               |

#### Click to start the application process

| Message Center | ✓ Back                                                                 |
|----------------|------------------------------------------------------------------------|
| Today          | Applications/Forms                                                     |
| Calendar       | Meal Benefits Application click here to start the application process. |
| Attendance     | Reports on this page require the Adobe Acrobat Reader (free).          |
| Schedule       |                                                                        |
| Fees           |                                                                        |

## Click on Yes to create and electronic Signature PIN

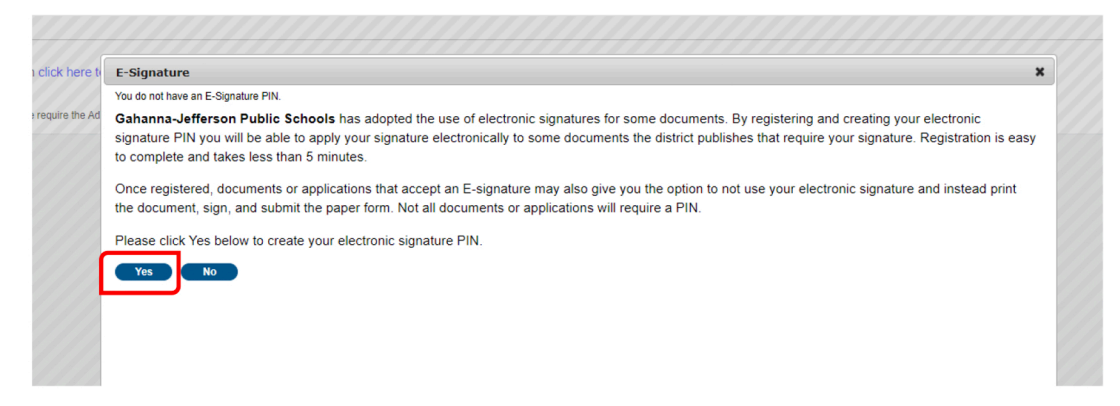

#### Create your PIN and enter your Parent Portal Password, then click Submit

| E-Signature   |        |  |
|---------------|--------|--|
| Create your F | IN 🕜   |  |
| PIN           |        |  |
| •••••         |        |  |
| Re-enter PIN  |        |  |
| •••••         |        |  |
| Password      |        |  |
| [             |        |  |
| Submit        | Cancel |  |
|               |        |  |

## For your PIN:

Enter five (5) letters, numbers or special characters (!@#%^&\*+?~|=).

You must have at least one each of two of the types.

The application will open. The sections will appear at the top and turn to green as you complete them. Follow the directions at the top of each page, then click on next to continue.

There is a 60 minute timer for each section. If you do not complete the section before the time is up, the application will close and you will have to start the process again.

ī

| l Benefits Application                                                    |                                                                                                    | ×                                |
|---------------------------------------------------------------------------|----------------------------------------------------------------------------------------------------|----------------------------------|
| er to Household <b>&gt;</b> Instructions <b>&gt;</b> Signer Co            | nfirmation $igstriangle$ Household Members $igstriangle$ Children $igstriangle$ Gross Income $igstriangle$                                 | Review Authorization Subm tted   |
| Letter to Household contains important in                                 | formation you will need during the application process. You ma                                                                             | ay print a PDF of this letter by |
| selecting the print icon. Select 'Next' to co                             | ontinue or 'Quit' to stop.                                                                                                    |                                  |
|                                                                           |                                                                                                    |                                  |
|                                                                           |                                                                                                    |                                  |
|                                                                           | 1 / 3   - 110% +   🗄 👌                                                                                                    | ± 🖶 :                            |
|                                                                           |                                                                                                    |                                  |
|                                                                           |                                                                                                    |                                  |
|                                                                           |                                                                                                    |                                  |
|                                                                           |                                                                                                    |                                  |
|                                                                           | Letter to Household                                                                                                    |                                  |
| Dear Parent/Guardian:                                                     |                                                                                                    |                                  |
| Children need healthy meals to lear                                       | n. Gahanna-Jefferson Public Schools offers healthy meals every sch<br>ren may qualify for free meals or for reduced price meals. Reduced t | nool day. Breakfast              |
| and [\$] for lunch. This packet includ<br>Below are some common questions | es an application for free or reduced price meal benefits, and a set of<br>and answers to help you with the application process.           | of detailed instructions.        |
|                                                                           | DUCED PRICE MEALS?                                                                                                    |                                  |
| <ol> <li>WHO CAN GET FREE OR RE</li> </ol>                                |                                                                                                    |                                  |

Check the box for each person still living in the household.

| Benefits Application                                                                                                    |                                                                                                    |                                                                                          |                                                                                                    |                                                                                          |
|----------------------------------------------------------------------------------------------------|----------------------------------------------------------------------------------------------------|------------------------------------------------------------------------------------------|----------------------------------------------------------------------------------------------------|------------------------------------------------------------------------------------------|
| r to Household <b>Instructions</b> Signer Co                                                                                                    | nfirmation Household Membe                                                                                                    | rs Children                                                                              | Gross Income Review Au                                                                                                    | thorization <b>Submitte</b> d                                                            |
| Household Members are listed below. You<br>f a person listed below is no longer living<br>nousehold you will need to add them by s<br>nember information or uncheck the applic                                                                                                    | I must confirm each person liv<br>in your household, do not che<br>electing the 'Add Household N<br>ation signer. After you have ic | ving in your housel<br>teck the box next to<br>Aember' button. Yo<br>Jentified and/or ad | hold by selecting the check bo<br>their name. If there are perso<br>bu are not allowed to edit exist<br>ded household members select | x next to their name.<br>ns missing from your<br>ing household<br>ct 'Next' to continue. |
| Name                                                                                                    | Gender                                                                                                    | DOB                                                                                      | School                                                                                                    | Grade                                                                                    |
| (Signer)                                                                                                    | F                                                                                                    |                                                                                          |                                                                                                    |                                                                                          |
|                                                                                                    | М                                                                                                    |                                                                                          |                                                                                                    |                                                                                          |
| d and a second second se | М                                                                                                    |                                                                                          | Jefferson Elementary                                                                                                    | 04                                                                                       |
| 6 <b></b> 6                                                                                                    | F                                                                                                    |                                                                                          |                                                                                                    |                                                                                          |
|                                                                                                    |                                                                                                    |                                                                                          | Jefferson Elementary                                                                                                    | 04                                                                                       |
|                                                                                                    | F                                                                                                    |                                                                                          |                                                                                                    |                                                                                          |

# Ocassionally, additional questions may appear – answer appropriately

| Meal Benefits                             | ×                        |
|-------------------------------------------|--------------------------|
| Do any household members receive b FDPIR) | enefits? (SNAP, TANF, or |
|                                           | No Yes                   |

On the Children Tab, check the box for all household members who are 18 and under

| tter to Household 💫 Instructions 🔷 Signer Cou                                                                                                    |                                  | Children             | es Income Deview Author      | ization Submitt |
|----------------------------------------------------------------------------------------------------|----------------------------------|----------------------|------------------------------|-----------------|
|                                                                                                    |                                  |                      |                              |                 |
| Child Members of the household must be                                                                                                    | confirmed by selecting the check | k hox next to their  | name. Children are those mem | bors ago 18 or  |
| under AND are supported with the househ                                                                                                    | old's income. After you have ide | ntified each child r | nember, select 'Next'.       | ibers age 10 0i |
|                                                                                                    | ,                                |                      | ,                            |                 |
|                                                                                                    |                                  |                      |                              |                 |
|                                                                                                    |                                  |                      |                              |                 |
|                                                                                                    |                                  |                      |                              |                 |
| Namo                                                                                                    | Conder                           | DOB                  | School                       | Grado           |
| Hame                                                                                                    | Gender                           | 000                  | 301001                       | Grade           |
|                                                                                                    |                                  |                      |                              |                 |
| (Signer)                                                                                                    | F                                |                      |                              |                 |
| 🗹 sama ang kanalang kanalang | м                                |                      | Jefferson Elementary         | 04              |
|                                                                                                    | F                                |                      |                              |                 |
|                                                                                                    |                                  |                      |                              |                 |
|                                                                                                    |                                  |                      |                              |                 |
|                                                                                                    |                                  |                      |                              |                 |
|                                                                                                    |                                  |                      |                              |                 |
|                                                                                                    |                                  |                      |                              |                 |
|                                                                                                    |                                  |                      |                              |                 |
|                                                                                                    |                                  |                      |                              |                 |
|                                                                                                    |                                  |                      |                              |                 |
|                                                                                                    |                                  |                      |                              |                 |

Check the box for any member without an income, click on add income for those that do

| Meal Benefits Application Letter to Household Instructions If a Benefit or Student indicator is with the district verification proce do not receive income from any se | Signer Confirmation<br>s selected for any<br>ss. For each Adul<br>source, write '0'. If | Household<br>student, inco<br>t Household<br>you enter '0 | old Members Cl<br>ome information i<br>Member, eport t<br>I' or leave any fiel | nildren Gross Inc.<br>s not required. Pro-<br>he total income fo<br>ds blank, you are | Review A<br>widing your income i<br>r each source in who<br>certifying that there i | uthorization Submitted<br>Information may help<br>be dollars only. If they<br>s no income to report. |
|----------------------------------------------------------------------------------------------------|-----------------------------------------------------------------------------------------|-----------------------------------------------------------|--------------------------------------------------------------------------------|---------------------------------------------------------------------------------------|-------------------------------------------------------------------------------------|----------------------------------------------------------------------------------------------------|
| Name                                                                                                    | Gender                                                                                  | DOB                                                       | No Income                                                                      | Add Income                                                                            | Student Indicator                                                                   | Total Income                                                                                         |
| Adult Household Members                                                                                                    | F                                                                                       |                                                           |                                                                                | Add Income                                                                            |                                                                                     |                                                                                                    |
| Child Household Members                                                                                                    | М                                                                                       | ET THE                                                    |                                                                                | Add Income                                                                            |                                                                                     |                                                                                                    |
| Previous Next                                                                                                    |                                                                                         |                                                           |                                                                                |                                                                                       |                                                                                     | Timeout<br>51:22                                                                                     |

Enter the income amount and the frequency

| with the d<br>do not re        | Istnet ventication process. For each Adult Household Member, | only if they<br>report |                                             |               |
|--------------------------------|--------------------------------------------------------------|------------------------|---------------------------------------------|---------------|
| 110                            | Add Income<br>Income for S                                   |                        |                                             | • 0000 000000 |
| 44                             | Income Tune                                                  | Amount                 | Economica                                   | XIIIII        |
| lame                           | income type                                                  | Amount                 | riedsency                                   |               |
| dull Househo                   | Earnings from Work                                           | 28,000                 | ×                                           |               |
| Schilling , P                  | Welfare, Child Support, Alimony                              |                        | Weekly                                      | 111/19/00/00  |
| Schilling , Mr<br>hild Househo | Pensions, Retirement, Social Security, SSI, VA Benefits      |                        | Every Two Weeks<br>Twice a Month<br>Monthly |               |
| Schilling , Ca                 | All Other Income                                             |                        | Yearly                                      | 000000000     |
|                                |                                                              |                        |                                             | 000000000     |
|                                |                                                              |                        | Cancel Save Clear                           | •             |
|                                |                                                              |                        |                                             |               |

#### Complete all sections on the Authorization tab

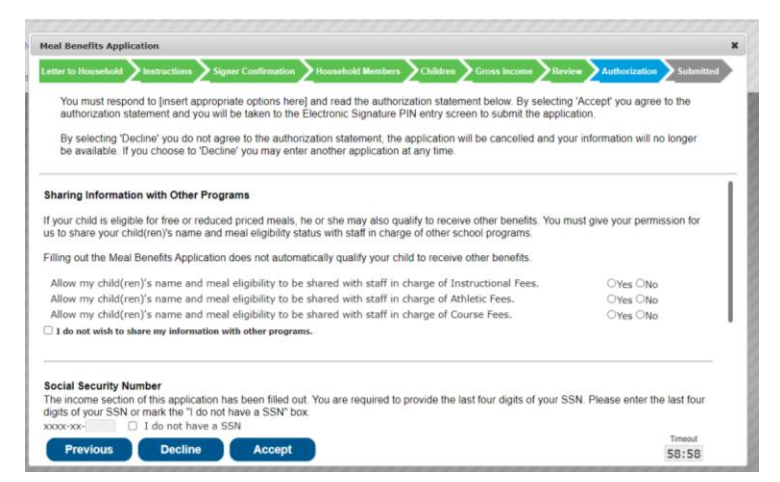

#### Enter your E-Signature PIN and click on Submit

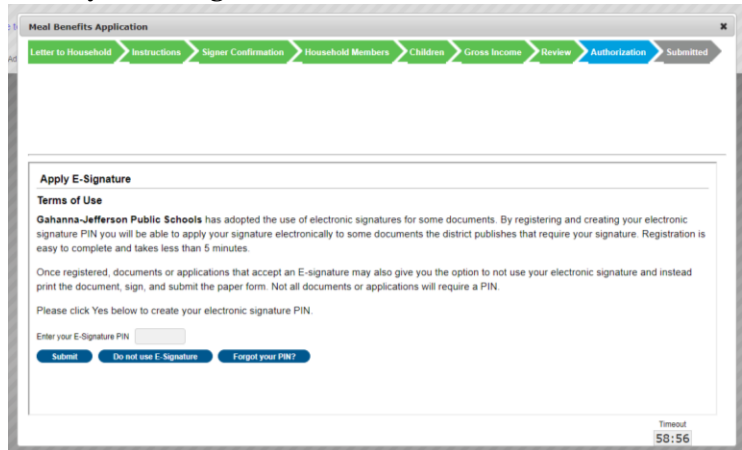